## 國立臺南大學 申請入學第二階段報名系統 繳費流程說明

- 此流程是以Google Chrome進行說明
- 代收銀行:臺灣銀行(銀行代碼:004)
- 繳費方式:
  - 1. ATM或網路銀行轉帳
  - 2. 列印繳費單至臺灣銀行臨櫃繳費
- 繳費期限:請依當學年度簡章規定為準

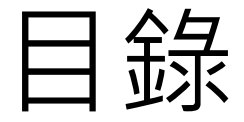

#### • 繳費帳號查詢

- 繳費方式
- 列印繳費單
- 繳費狀況查詢

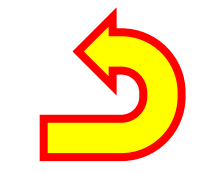

#### 繳費帳號查詢

 點選「<mark>繳費帳號查詢」</mark>,閱讀完注意事項後,請勾選「我已經詳細閱讀以上 說明事項!」,並點選「下一步」。

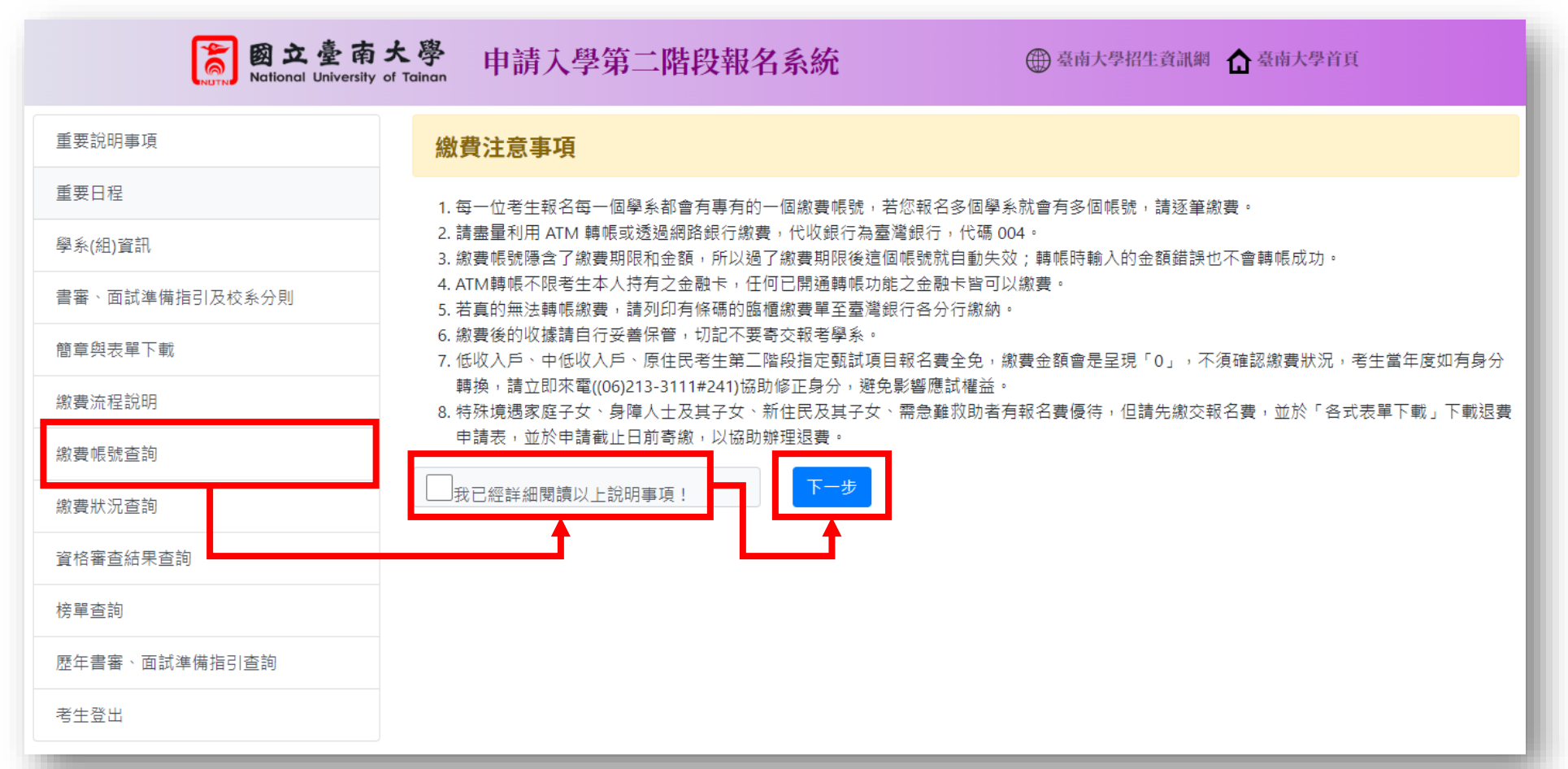

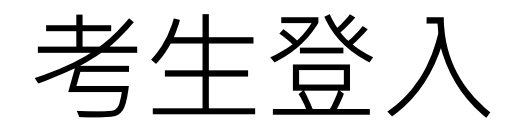

•請輸入「身分證」、「生日」、「認證碼」後,點選「確定登入」。

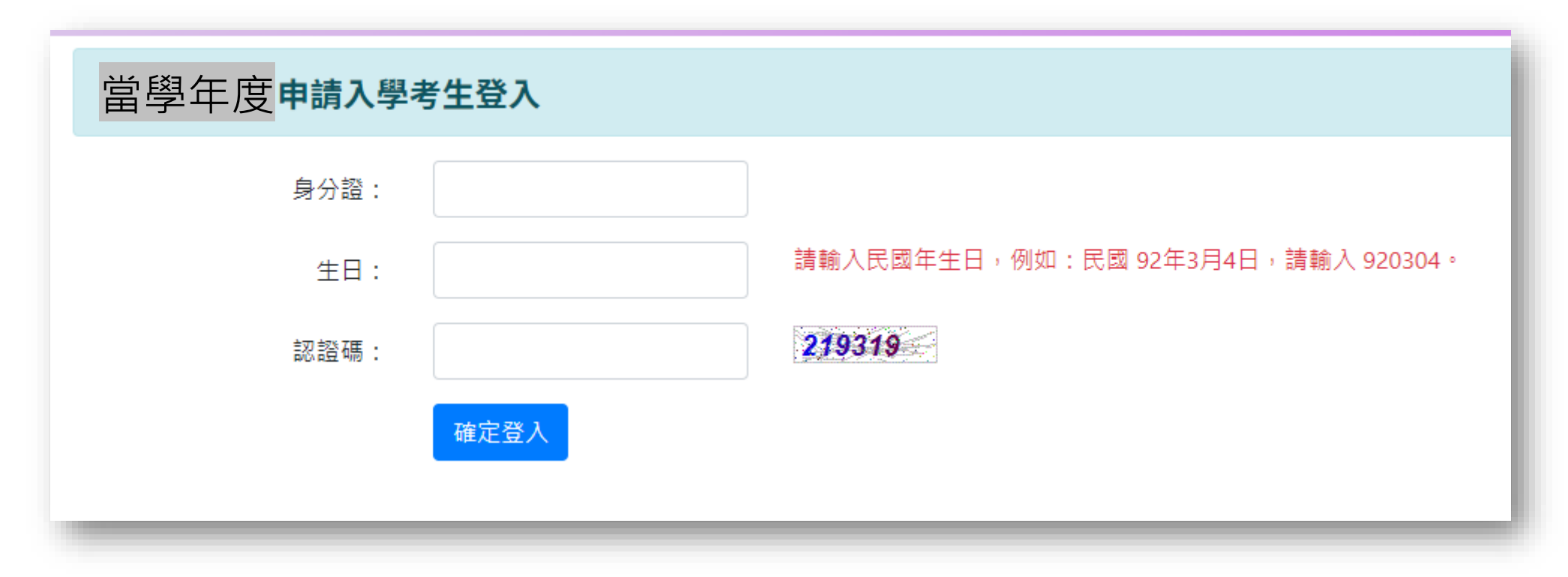

#### 產生繳費帳號

先點選「選取」欲報考學系組,系統會自動產生「繳費帳號」,並於繳費期
 限前完成繳費。

#### 繳費帳號查詢

- 繳費說明: 1. 繳費帳號若為空白,點選報名學系(組)左側的「選取」就會產生帳號。
  - 2. 每一位考生報名每一個學系(組)都會有專有的一個繳費帳號,若您報名多個學系(組)就會有多個帳號,請逐筆繳費。
  - 3. 請盡量利用 ATM 轉帳或透過網路銀行繳費, 代收銀行為臺灣銀行, 代碼 004。
  - 4. 繳費帳號隱含了繳費期限和金額,所以過了繳費期限後這個帳號就自動失效;轉帳時輸入的金額錯誤也不會轉帳成功。
  - 5. ATM轉帳不限考生本人持有之金融卡,任何已開通轉帳功能之金融卡皆可以繳費。
  - 6. 若真的無法轉帳繳費,請列印有條碼的臨櫃繳費單至臺灣銀行各分行繳納。
  - 7. 繳費後的收據請自行妥善保管, 切記不要寄交報考學系。
  - 8. 低收入戶、中低收入戶、原住民考生第二階段指定甄試項目報名費全免,繳費金額會是呈現「0」,不須確認繳費狀況,考生當年度如有身分轉換,請立即來電((06)213-3111#241) 協助修正身分,避免影響應試權益。
  - 9. 特殊境遇家庭子女、身障人士及其子女、新住民及其子女、需急難救助者有報名費優待,但請先繳交報名費,並於「各式表單下載」下載退費申請表,並於申請截止日前寄繳,以 協助辦理退費。

報名學系(組)

|           | <b>佼</b> 系代碼 | 報名學系(組)   | 甄試費  | 繳費帳號 | 繳費期限        |
|-----------|--------------|-----------|------|------|-------------|
| <u>選取</u> | 033012       | 教育學系      | 1200 |      | 依當學年度繳費日期為準 |
| <u>選取</u> | 033102       | 文化與自然資源學系 | 1200 |      | 依當學年度繳費日期為準 |
|           |              |           |      |      |             |

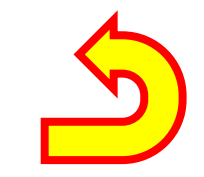

繳費方式

- 繳費帳號為自動產生之16碼虛擬帳號,一組帳號對應一位考生報考學系組。
- 繳費方式有:
  - 1. 透過ATM或網路銀行轉帳,代收銀行為臺灣銀行,銀行代碼 004。
  - 2. 列印繳費單至臺灣銀行臨櫃繳費。
- 完成繳費後,請返回本系統確認繳費狀況。
- 繳費證明請自行留存備查,不須再寄繳至本校。
- •透過ATM或網路銀行轉帳者,請留意是否有扣款成功。

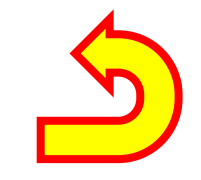

7

#### 列印繳費單

•請點選畫面中「**印表機**」圖示,瀏覽器會自動跳出繳費單列印視窗。

| 繳費帳號查詢                                                                                                    |             |                       |                    |                 |                 |               |                       |  |
|----------------------------------------------------------------------------------------------------|-------------|-----------------------|--------------------|-----------------|-----------------|---------------|-----------------------|--|
| 學年度:                                                                                                    | 當學年度        | 繳費期限:                 | 依當學年度繳費日期為準        | 身分證字號           | : A123456789    | 姓名: 王小明       |                       |  |
| <ul> <li>繳費說明: 1.繳費帳號若為空白,點選報名學系(組)左側的「選取」就會產生帳號。</li> <li>2.每一位考生報名每一個學系(組)都會有專有的一個繳費帳號,若您報名多個學系(組)就會有多個帳號,請逐筆繳費。</li> <li>3.請盡量利用 ATM 轉帳或透過網路銀行繳費,代收銀行為臺灣銀行,代碼 004。</li> <li>4.繳費帳號陽合了繳費期限和金額,所以過了繳費期限後這個帳號就自動失效;轉帳時輸入的金額錯誤也不會轉帳成功。</li> <li>5. ATM轉帳不限考生本人持有之金融卡,任何已開通轉帳功能之金融卡皆可以繳費。</li> <li>6.若真的無法轉帳繳費,請列印有條碼的路櫃繳費單至臺灣銀行各分行繳納。</li> <li>7.繳費後的收據請自行妥善保管,切記不要寄交報考學系。</li> <li>8. 低收入戶、中低收入戶、原住民考生第二階段指定甄試項目報名費全免,繳費金額會是呈現「0」,不須確認繳費狀況,考生當年度如有身分轉換,請立即來電((06)213-3111#241)協助修正身分,避免影響應試權益。</li> <li>9. 特殊境遇家庭子女、身障人士及其子女、新住民及其子女、需急難救助者有報名費優待,但請先繳交報名費,並於「各式表單下載」下載退費申請表,並於申請載止日前寄繳,以協助辦理退費。</li> </ul> |             |                       |                    |                 |                 |               |                       |  |
| 報名學系(組):                                                                                                    |             | 校条代碼                  | 報名學系(組)            | 甄試費             | 繳費帳號            |               | 繳費期限                  |  |
|                                                                                                    | <u>選取</u>   | 033012                | 教育學系               | 1200            | 340805326510017 | 6             | 依當學年度繳費日期為準           |  |
|                                                                                                    | <u>選取</u>   | 033102                | 文化與自然資源學系          | 1200            |                 |               | 依當學年度繳費日期為準           |  |
| <ul> <li>♀ (&lt; 點按印表機可以直接透過瀏覽器的列印功能進行列印。)</li> <li>列印說明: 關於瀏覽器的列印格式</li> <li>1. 紙張大小請選擇 A4, 該印(Landscape):     <li>2. 為了避免條碼模糊無法辨識,請勿使用實墨印表機列印, 盡量使用 審射印表機。     </li> </li></ul>                                                                                                    |             |                       |                    |                 |                 |               |                       |  |
|                                                                                                    |             | ź                     | 灣 銀 行 虚擬帳號臨櫃代收享用繳萝 | 青草              | 傳票編<br>對方科      | 號<br>目        |                       |  |
| 貨 :聯行住來-達<br>盧擬帳號<br>(銷帳編號)                                                                                                    | L線作業36 連線代收 | <i>業恭</i><br>34080533 | 265100176          | 中華氏図 年 月 ::<br> | 340             | 8053265100176 | 第一聯:代收單位留存聯<br>■■■■■■ |  |

## 列印之繳費單畫面

• 此為Google Chrome自動產生之對話框畫面。

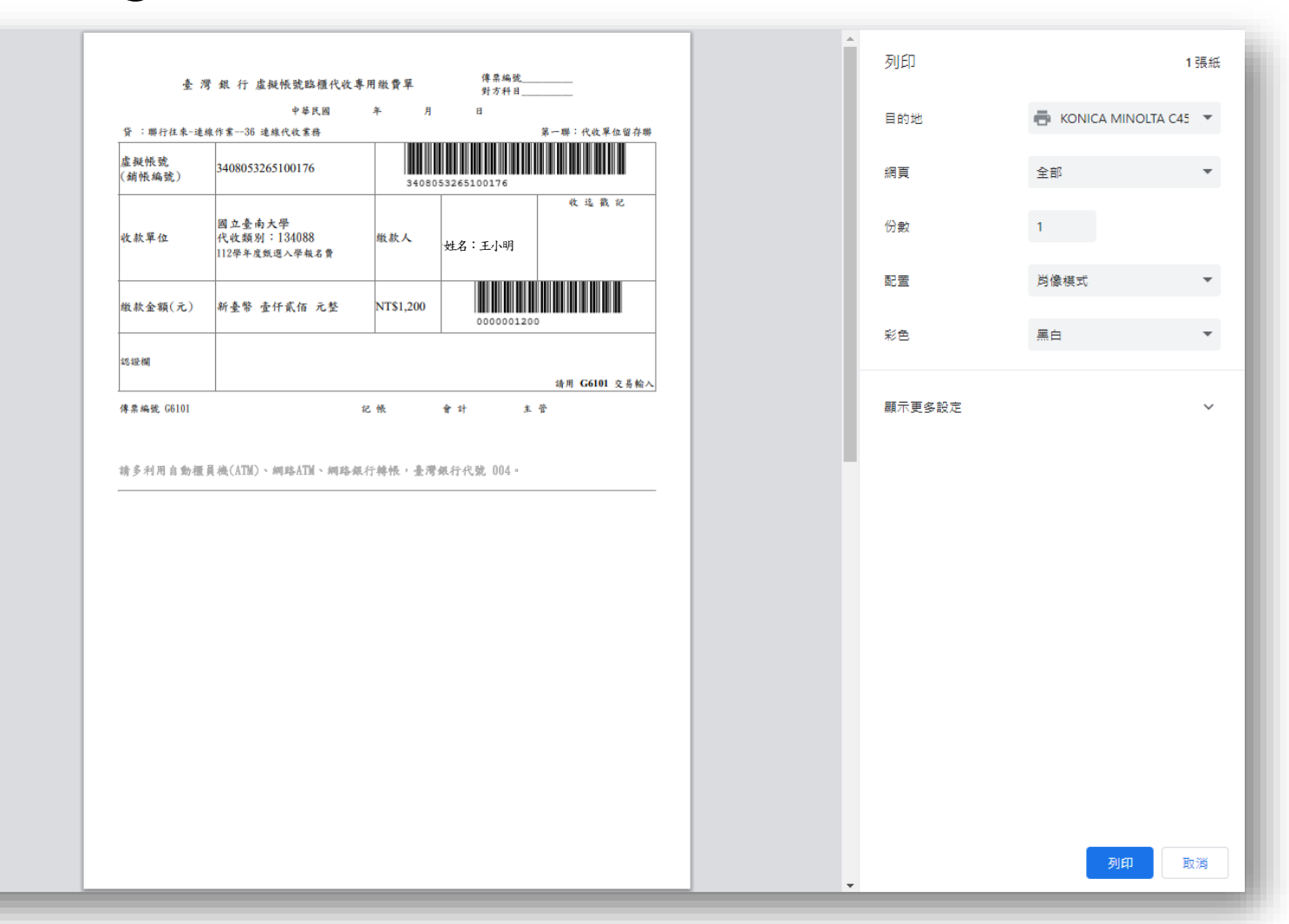

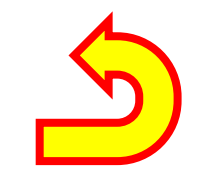

## 繳費狀況查詢

#### 完成繳費後,點選「繳費狀況查詢」,並登入查詢繳費狀況。

| 重要說明事項         | 當學年度申請入學考生登入 |      |
|----------------|--------------|------|
| 重要日程           | 身分證:         |      |
| 學系(組)資訊        |              | )4 ° |
| 書審、面試準備指引及校系分則 |              |      |
| 簡章與表單下載        |              |      |
| 繳費流程說明         | 確定登入         |      |
| 繳費帳號查詢         |              |      |
| 繳費狀況查詢         |              |      |
| 資格審查結果查詢       |              |      |
| 榜單查詢           |              |      |
| 歷年書審、面試準備指引查詢  |              |      |
| 考生登出           |              |      |

### 已收到繳費

• 點選「**選取」**,將於下方產生「繳費狀況」資訊,如下圖代表已完成繳費。

# 線費状況查訪 学年度: 醫學年度 旅費期限: 依當學年度繳費日期為響 身分證字號: ▲123456789 姓名: 上小明 直詢説明: 1.請點選報名學系(組)左側的「選取」,對應的繳費資料就會在下面呈現。 2.轉帳激費後,請記少等1小時候再查詢。 3.請完成繳費後,請記得至大學甄選入學委員會網站(https://www.caac.ccu.edu.tw)上傳第二階段指定項目書審資料(逾期怨不受理補繳,若因此影響權益,其責任概由考生自行負責)。 4.繳費後的收據請自行妥善保管,切記不要專交報考學系。 6. 低收入戶、中低收入戶、原住民考生第二階段指定甄試項目報名費全免,繳費金額會是呈現「0」,不須確認繳費狀況,考生當年度如有身分轉換,請立即來電((06)213-3111#241)協 助修正身分,避免影響應試權益。 6. 特殊境遇家庭子女、身陣人士及其子女、新住民及其子女、需急難救助者有報名費優待,但請先繳交報名費,並於「各式表單下戰」下戰退費申請表,並於申請截止日前寄繳,以協 助辦理退費。

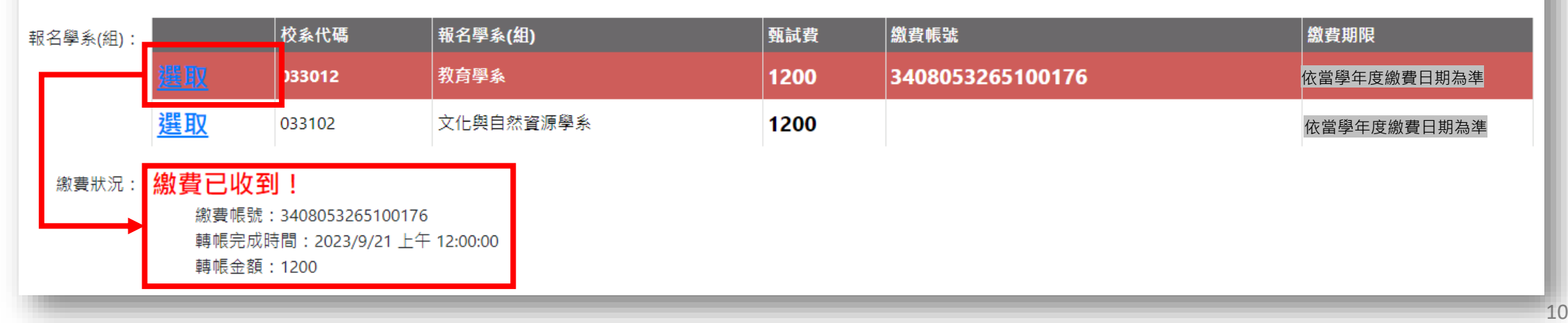

## 尚未收到繳費

•以下為尚未收到繳費畫面。

#### 繳費狀況查詢

- 查詢說明: 1. 請點選報名學系(組)左側的「選取」,對應的繳費資料就會在下面呈現。
  - 2. 轉帳繳費後,請至少等1小時候再查詢。
  - 3. 請完成繳費後,請記得至大學甄選入學委員會網站(https://www.caac.ccu.edu.tw)上傳第二階段指定項目書審資料(逾期恕不受理補繳,若因此影響權益,其責任概由考生自行負責)。
  - 4. 繳費後的收據請自行妥善保管,切記不要寄交報考學系。
  - 5. 低收入戶、中低收入戶、原住民考生第二階段指定甄試項目報名費全免,繳費金額會是呈現「0」,不須確認繳費狀況,考生當年度如有身分轉換,請立即來電((06)213-3111#241)協助修正身分,避免影響應試權益。
  - 6. 特殊境遇家庭子女、身障人士及其子女、新住民及其子女、需急難救助者有報名費優待,但請先繳交報名費,並於「各式表單下載」下載退費申請表,並於申請截止日前寄繳,以協助辦理退費。

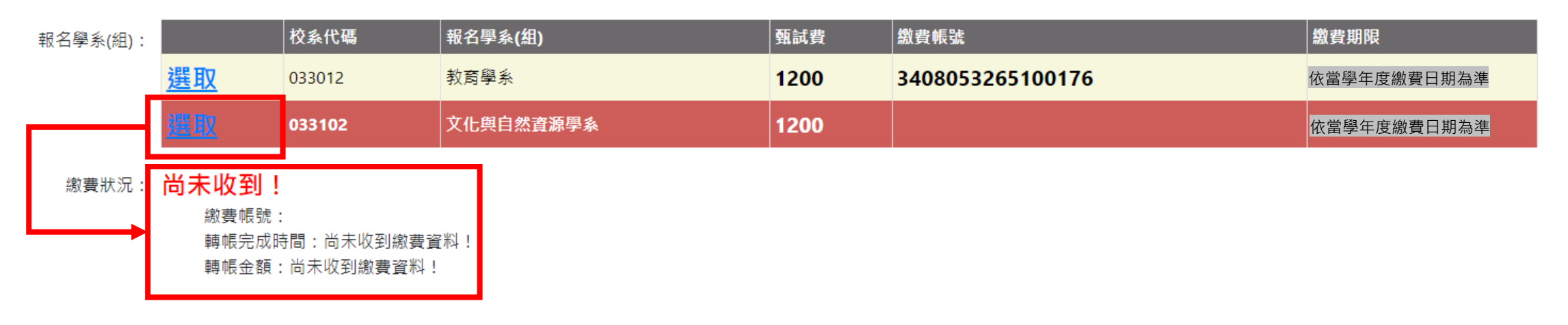

# 流程結束

諮詢服務電話:(06)213-3111分機241